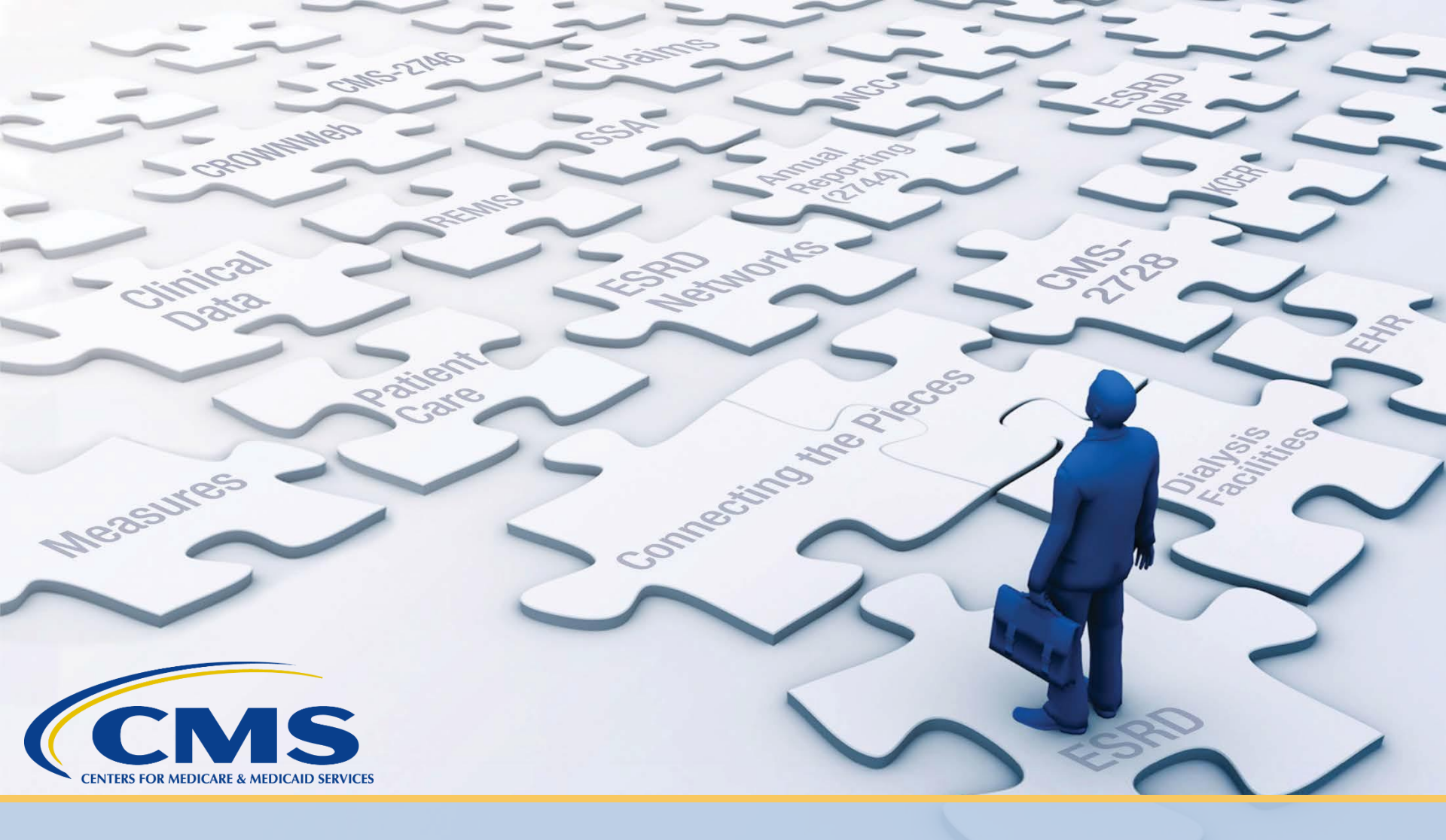

# **Requesting Roles in EQRS**

### How to Access EQRS/CROWNWeb

#### Direct Link: <a href="https://eqrs.cms.gov/globalapp">https://eqrs.cms.gov/globalapp</a>

#### EQRS

#### End Stage Renal Disease Quality Reporting System

The End Stage Renal Disease Quality Reporting System (EQRS) program aims to improve healthcare outcomes for ESRD Patients by providing Dialysis Providers with a National Patient Registry & Quality Improvement Tool that utilizes current best practices to ensure the quality of care for Patients by supporting meaningful measures, reducing burden, while maintaining data accessibility & accuracy for public reporting of quality information in accordance with policy.

#### Sign into EQRS

Username

Password

Agree to our Terms and Conditions

Sign In

<u>Need help signing in?</u> Don't have an account? <u>Sign Up</u> Sign up

### **Go to My Access**

- 1. Log in to the ESRD Quality Reporting System (EQRS) via <u>https://eqrs.cms.gov/globalapp</u>. The Manage Access page displays.
- 2. Click "Request Access."

| MANAGE ACCESS       | My access                                                                                    |  |  |  |
|---------------------|----------------------------------------------------------------------------------------------|--|--|--|
| My access           | my access                                                                                    |  |  |  |
| Request access      | Click each application to view your approved roles and the organizations you have access to. |  |  |  |
| Pending requests    |                                                                                              |  |  |  |
|                     | EQRS                                                                                         |  |  |  |
| PROFILE             | View access                                                                                  |  |  |  |
| Profile information |                                                                                              |  |  |  |

#### EQRS

| MANAGE ACCESS       | My access                                                                                                    |
|---------------------|----------------------------------------------------------------------------------------------------|
| My access           | My access                                                                                                    |
| Request access      | You currently have no access to any products. Please request access or view your pending                                          |
| Pending requests    | requests. If you have pending requests, you will receive an email notification once a Security Official approves your request(s). |
| PROFILE             | Request access Pending requests                                                                                                   |
| Profile information |                                                                                                    |

## **Select Organization**

3. Select the organization category for which you are requesting a role.

| MANAGE ACCESS       | 1                          |                   |             |                      |
|---------------------|----------------------------|-------------------|-------------|----------------------|
| My access           | Organization<br>Category   | Organizat<br>role | ion         | Review and<br>submit |
| Request access      |                            |                   |             |                      |
| Pending requests    | Select the organization ca |                   |             |                      |
|                     | ○ Facility                 | O Network         | Corporation |                      |
|                     |                            |                   |             |                      |
|                     | ○ смѕ                      | CMS Support       |             |                      |
|                     |                            |                   |             |                      |
|                     |                            |                   |             | Continue             |
| Profile information |                            |                   |             |                      |

## **Select Application**

4. Select the application to which you are requesting access and click "Continue."

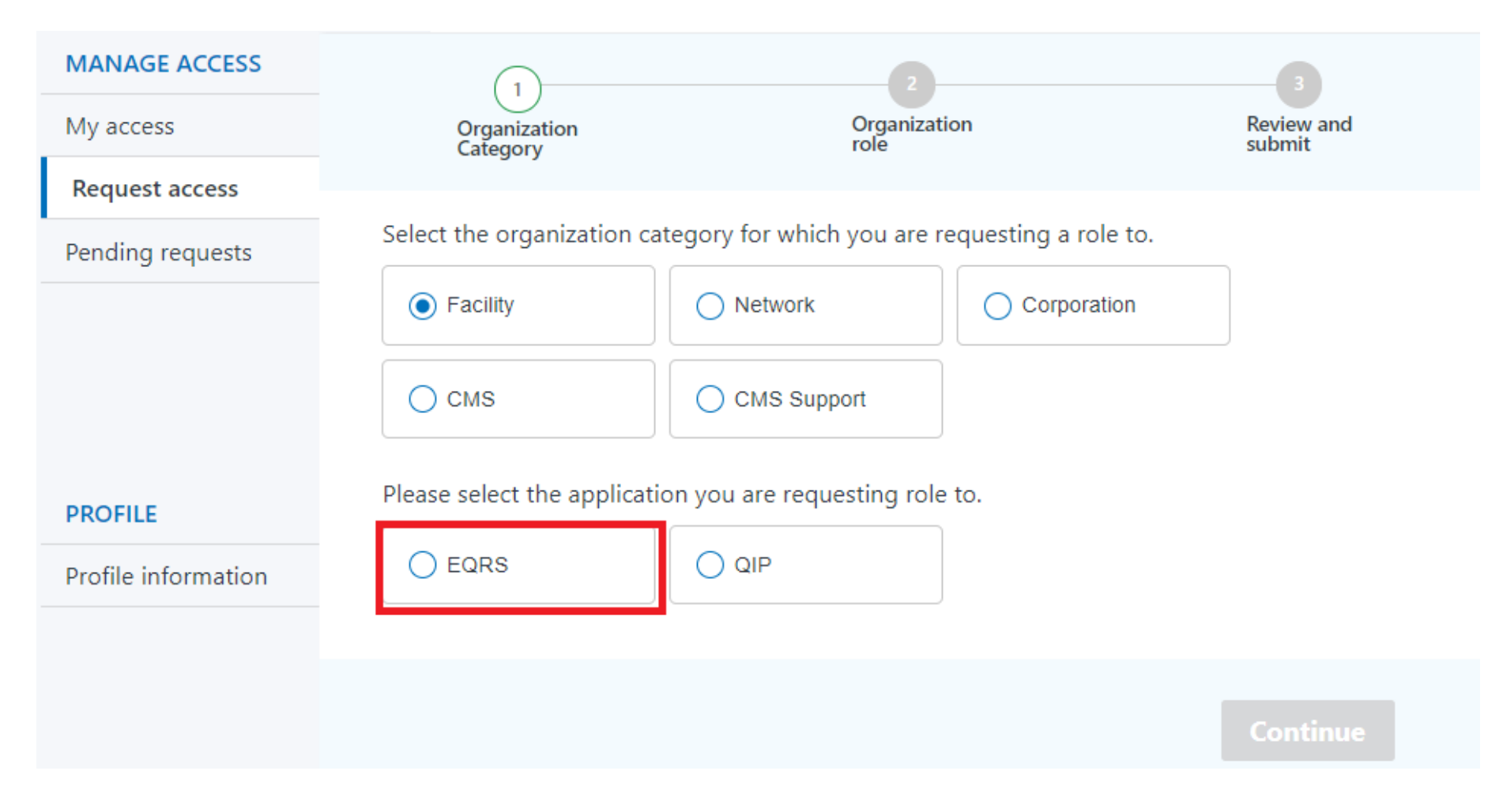

## **Search for Organization**

5. Search for your organization.

| MANAGE ACCESS       | 0                                                                                                    | 2                                                                                   |             |                     |
|---------------------|----------------------------------------------------------------------------------------------------|-------------------------------------------------------------------------------------|-------------|---------------------|
| My access           | Organization<br>Category                                                                                       | Organization<br>role                                                                |             | Review and submit   |
| Request access      |                                                                                                    |                                                                                     |             |                     |
| Pending requests    | Please search by using the orga<br>role you are requesting for.                                                | nization's CCN, DBA name or NF                                                      | Pl number a | and then select the |
| PROFILE             | Search for organization                                                                                        | Role                                                                                |             |                     |
| Profile information | 123 × (                                                                                                    | Select Role                                                                         | ~           | Add                 |
|                     | 332332, BROOKHAVEN MEMORIAL HOSPITAL MEDICAL CENTER,<br>1235210931                                             |                                                                                     |             |                     |
|                     | 222566, Dialysis Center of Fall Riv<br>222571, Dialysis Center of Western<br>473502, Fletcher Allen Healthcare | er, 1235232133<br>n Massachusetts, 1235311051<br>- St. Albans Satellite, 1841234283 | SL          | bmit request        |
|                     |                                                                                                    |                                                                                     |             |                     |

### **Select Role**

#### 6. Select desired role.

#### Facility Editor: Has the ability to enter and edit information in EQRS

Security Official (should have two in each clinic): Approves or denies additional SO and other user role requests for a specific organization

Facility Viewer and Facility Administrator CAN ONLY VIEW previously submitted data in EQRS they CANNOT EDIT data \*\*\*There must be one security official approved for a new facility before any other users can request roles in EQRS\*\*\*

| MANAGE ACCESS       | 0                                                                   | 2                                    |                            |
|---------------------|---------------------------------------------------------------------|--------------------------------------|----------------------------|
| My access           | Organization<br>Category                                            | Organization                         | Review and submit          |
| Request access      |                                                                     |                                      |                            |
| Pending requests    | Please search by using the organize<br>role you are requesting for. | ation's CCN, DBA name or NPI i       | number and then select the |
| PROFILE             | Search for organization                                             | Role                                 |                            |
| Profile information | DICAL CENTER, 1235210931 Q                                          | Facility Viewer                      | Add                        |
|                     |                                                                     | Facility Administrator               |                            |
|                     |                                                                     | Facility Editor<br>Security Official |                            |
|                     | <u>&lt; Previous</u>                                                |                                      | Submit request             |

# **Click Add**

#### 7. Click "Add."

| MANAGE ACCESS       | 0                              | (2)                              |                              |
|---------------------|--------------------------------|----------------------------------|------------------------------|
| My access           | Organization<br>Category       | Organization<br>role             | Review and submit            |
| Request access      |                                |                                  |                              |
| Pending requests    | Please search by using the org | ganization's CCN, DBA name or NP | I number and then select the |
|                     | role you are requesting for.   |                                  |                              |
| PROFILE             | Search for organization        | Role                             |                              |
| Profile information | DICAL CENTER, 1235210931       | Q Facility Editor                | ✓ Add                        |
|                     | <u>&lt; Previous</u>           |                                  | Submit request               |

## **Submit Request**

8. Review the selected role and click "Submit Request."

| MANAGE ACCESS       | 1                                                                                                    | 2                         |             | 3                        |  |
|---------------------|----------------------------------------------------------------------------------------------------|---------------------------|-------------|--------------------------|--|
| My access           | Organization<br>Category                                                                                               | Organization role         |             | Review and submit        |  |
| Request access      |                                                                                                    |                           |             |                          |  |
| Pending requests    | Please search by using the organization's CCN, DBA name or NPI number and then select the role you are requesting for. |                           |             |                          |  |
|                     |                                                                                                    |                           |             |                          |  |
| PROFILE             | Search for organization                                                                                                | Role                      |             |                          |  |
| Profile information | DICAL CENTER, 1235210931                                                                                               | Facility Editor           | ~           | Add                      |  |
|                     |                                                                                                    |                           |             |                          |  |
|                     | <b>Review selected roles</b>                                                                                           |                           |             |                          |  |
|                     | Organization                                                                                                    | Role requ                 | ested CCN   | NPI Actions              |  |
|                     | BROOKHAVEN MEMORIAL HOSPITAL ME                                                                                        | EDICAL CENTER Facility Ec | itor 332332 | 1235210931 <u>Remove</u> |  |
|                     |                                                                                                    |                           |             |                          |  |
|                     | <u>&lt; Previous</u>                                                                                                   |                           | Su          | ibmit request            |  |

### **Request Submitted**

9. Click "Yes, continue" to continue.

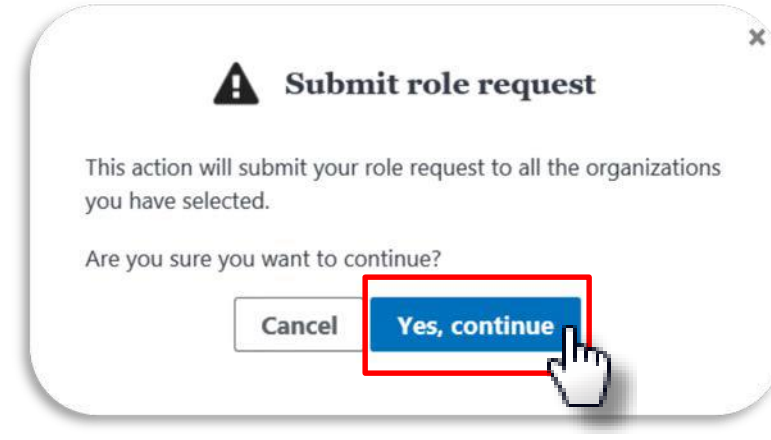

10. Request another role, if needed.

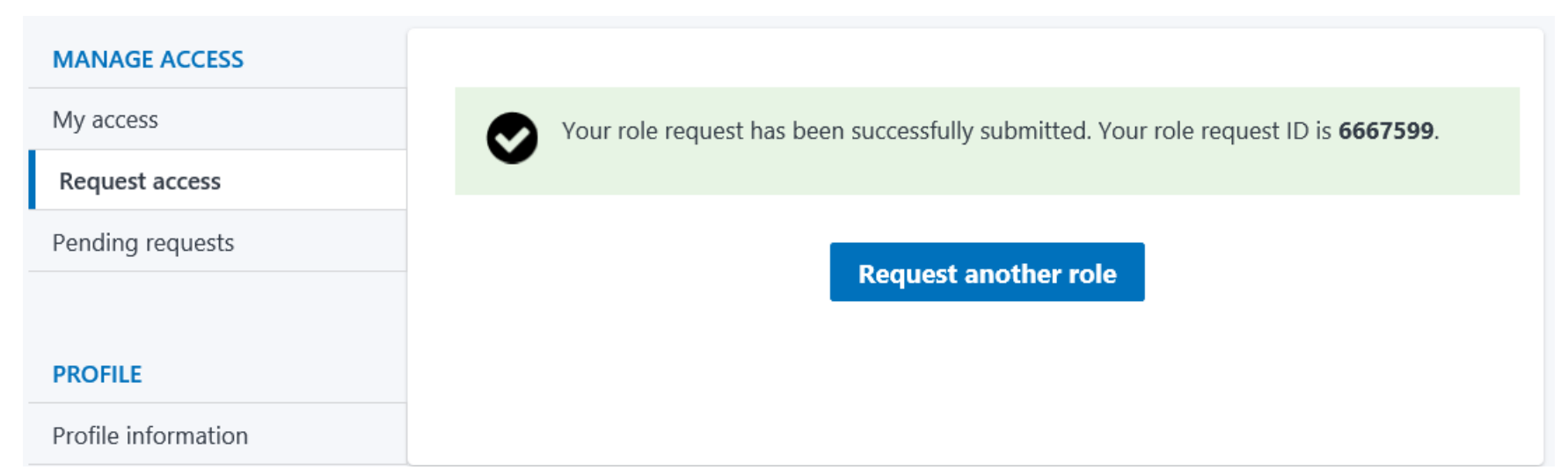